ಔಷಧಗಳ ನಿಯಂತ್ರಣ ಇಲಾಖೆ Drugs Control Department

ಉಚಿತ ಮಾರಾಟ ಪ್ರಮಾಣಪತ್ರದ ವಿತರಣೆ

## **Issue of Free Sale Certificate**

Step 1: Enter the login details

| ← → C                               |                                 |                           |                                                                  |                     | * 🚯 🗄 |
|-------------------------------------|---------------------------------|---------------------------|------------------------------------------------------------------|---------------------|-------|
| ಕರ್ನಾಟಕ ಸರ್ಕಾರ                      | r<br>S                          | ಸೇವಾ ಸಿಂಧು<br>Seva Sindhu |                                                                  | aeaa aoqu           |       |
| Â                                   |                                 |                           |                                                                  |                     |       |
|                                     | Apply for Service               |                           | Check Your Application Status                                    |                     |       |
| Mobile No<br>OTP/Password<br>46F7d5 | Cet OTP Type here               |                           | Select Department<br>Select Service<br>Enter your Application ID | -                   |       |
| Forgot Password                     | New user ? Register here Submit |                           | Check Status Now                                                 |                     |       |
|                                     |                                 |                           |                                                                  |                     |       |
| © All Rights Reserved               |                                 |                           | Powe                                                             | ered by SERVICEPLUS |       |

## Step 2 : Citizen Login will be displayed

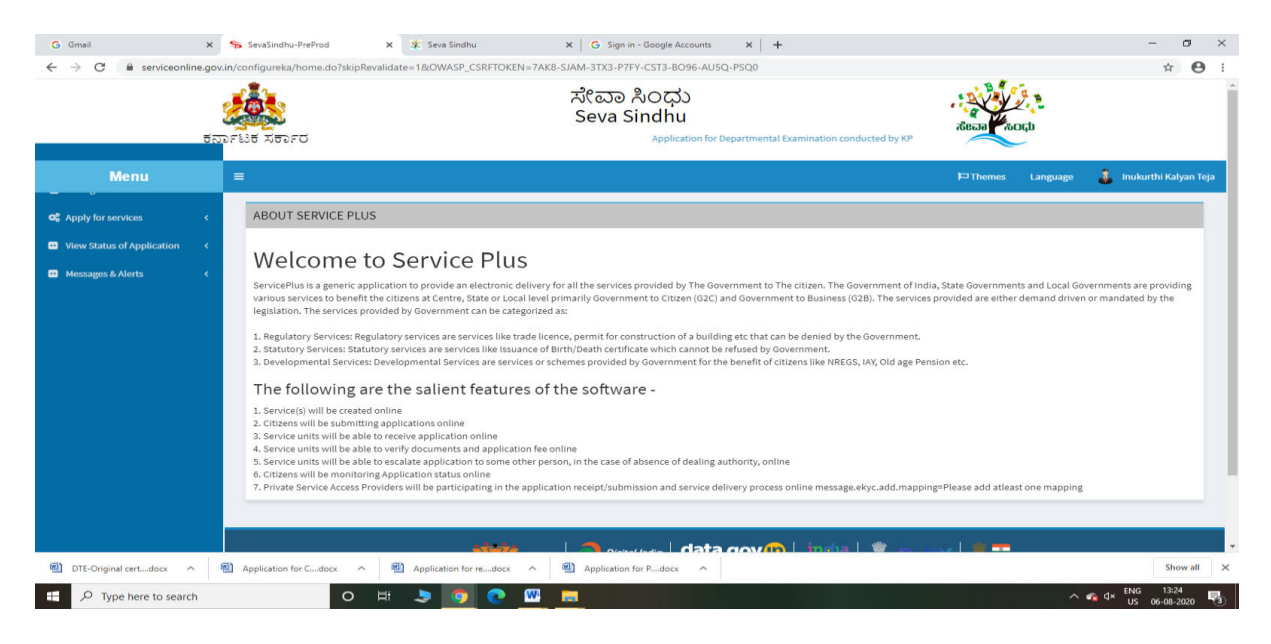

| → C <sup>a</sup> serviceonline.gov | v.in/configure | ka/beneficiaryPrimaryServiceList.do?OWASP_CSRFTOKEN=7AK8-SJAM-3TX3-P7FY-CST3-B096-AU5Q-PSQ0  |                                             | ☆ <b>0</b>         |
|------------------------------------|----------------|----------------------------------------------------------------------------------------------|---------------------------------------------|--------------------|
| ಕನ                                 | DFEBE RE       | ಸೇವಾ ಸಿಂಧು<br>Seva Sindhu<br>೧೯೯೮ Application for Departmental Examination conducted by KPSC | acan acqu                                   |                    |
| Menu                               | ≡              |                                                                                              | 🏳 Themes Language 🌡 I                       | nukurthi Kalyan Te |
| Apply for services 🗸 🗸             | Apply          | For Services / View All Available Services                                                   |                                             |                    |
| View all available services        |                |                                                                                              |                                             |                    |
| /iew Status of Application <       |                | view KARNATAKA ~                                                                             | Services                                    |                    |
| Messages & Alerts C                | SLNo.          | Service Name                                                                                 | Department Name                             | State              |
|                                    | 1              | Accident Relief Fund-KSRTC                                                                   | Karnataka State Road Transport Corporation  | KARNATAKA          |
|                                    | 2              | Accident Relief Fund - NEKRTC                                                                | NEKRTC                                      | KARNATAKA          |
|                                    | 3              | Accident Relief Fund-NWKRTC                                                                  | NWKRTC                                      | KARNATAKA          |
|                                    | 4              | Acid Victim Pension                                                                          | Directorate of Social Security and Pensions | KARNATAKA          |
|                                    | 5              | Admission for Morarji Desai Residential school - Minority Welfare Department                 | Minority Welfare Department                 | KARNATAKA          |
|                                    | 6              | Admission for Pre and Post matric hostels - Minority Welfare Department                      | Minority Welfare Department                 | KARNATAKA          |
|                                    | 7              | Agricultural Family Member Certificate / ವ್ಯವಸಾಯಗಾರರ ಕುಟುಂಬದ ದ್ಯಢೀಕರಣ ಪ್ರಮಾಣ ಪತ್ರ            | Revenue Department                          | KARNATAKA          |
|                                    | 8              | Amendment of Bye Laws of Souharda co-operative society                                       | Registrar of Cooperative Societies          | KARNATAKA          |
|                                    | 9              | Amendment of License to Manufacture Insecticides                                             | Agriculture Department                      | KARNATAKA          |
|                                    |                | a second second second second second second second                                           | Aminulture Department                       | VADMATAVA          |

### Step 3 : Search the required service and click to open

#### Step 4 : Enter Username and password and Authenticate

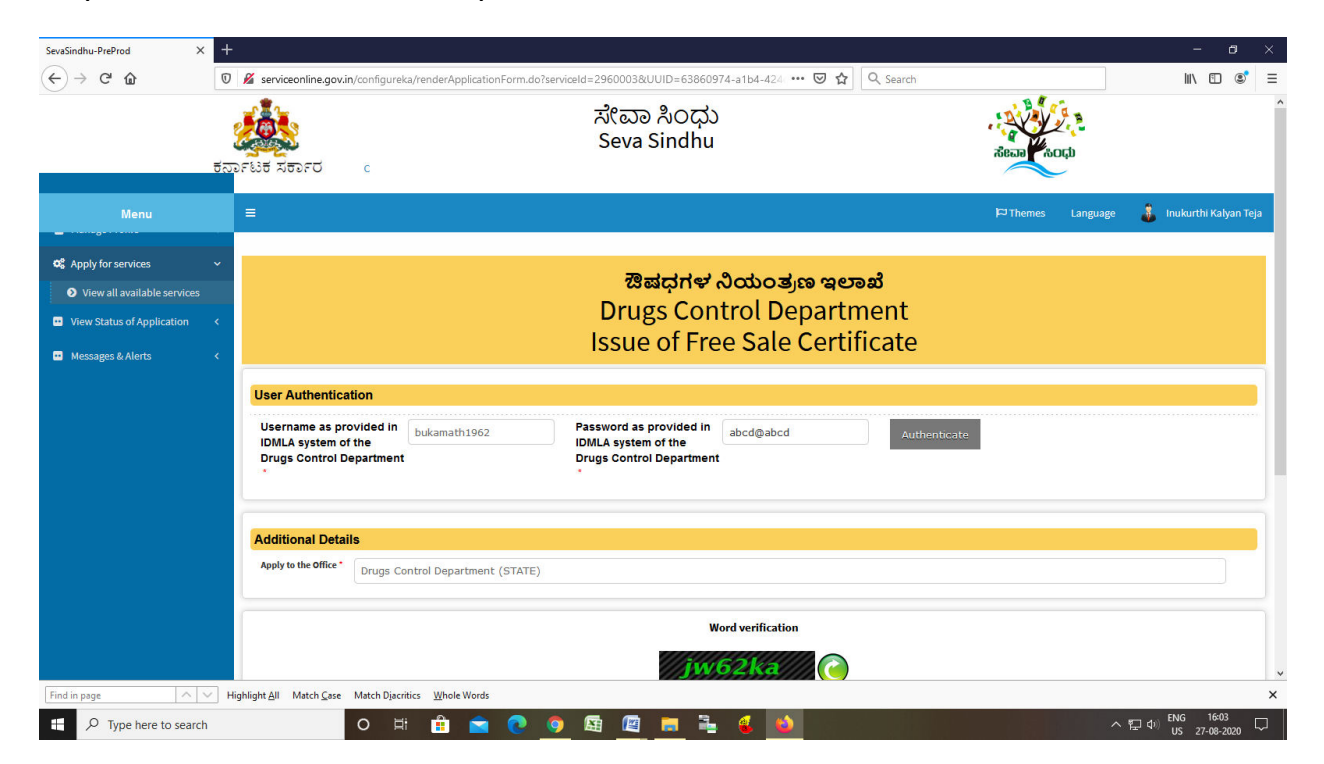

| → C ŵ                                                                                                    | 2 🔏 serviceonline.gov.in/configureka/renderApplica                                                                                                    | ationForm.do?serviceId=2960003&UUID=6386                                                        | 0974-a1b4-424 ••• 👽 🏠 🔍 Search                                                                     | lin 🖸                                                                                                    |
|----------------------------------------------------------------------------------------------------|----------------------------------------------------------------------------------------------------|-------------------------------------------------------------------------------------------------|----------------------------------------------------------------------------------------------------|----------------------------------------------------------------------------------------------------|
| pply for services ~<br>View all available services<br>iew Status of Application <<br>lessages & Alerts < |                                                                                                    | ಔಷಧಗಳ<br>Drugs Co<br>Issue of Fr                                                                | ి నియంత్రణ ఇలాజి<br>ntrol Department<br>ree Sale Certificate                                       |                                                                                                    |
|                                                                                                    | User Authentication                                                                                                    |                                                                                                 |                                                                                                    |                                                                                                    |
|                                                                                                    | Username as provided in bukamath19<br>IDMLA system of the<br>Drugs Control Department                                                                         | 64 Password as provided in<br>IDMLA system of the<br>Drugs Control Departme                     | n abcd@abcd Authenticate                                                                           | e                                                                                                    |
|                                                                                                    |                                                                                                    |                                                                                                 |                                                                                                    |                                                                                                    |
|                                                                                                    | Applicant Details                                                                                                    | Inukurthi Kalvan Teia                                                                           | Mobile Number *                                                                                    |                                                                                                    |
|                                                                                                    | Applicant Details Name of the applicant * Firm ID                                                                                                    | Inukurthi Kalyan Teja                                                                           | Mobile Number *<br>Firm Name *                                                                     | 9964231588                                                                                                    |
|                                                                                                    | Applicant Details<br>Name of the applicant *<br>Firm ID<br>Email ID of the firm *                                                                             | Inukurthi Kalyan Teja<br>yiiyu<br>govindra@gmail.com                                            | Mobile Number *<br>Firm Name *<br>Address of the unit *                                            | 9964231588<br>KARNATAKA ANTIBIOTICS & PHARMACEUT.<br>NIRMAN BHAVAN, 80 FEET ROAD 1ST<br>BLOCK, RAJAJINAGAR BANGALORE                            |
|                                                                                                    | Applicant Details<br>Name of the applicant *<br>Firm ID<br>Email ID of the firm *<br>Requesting Free Sale Certificate for *                                   | Inukurthi Kaiyan Teja<br>yiiyu<br>govindra@gmail.com                                            | Mobile Number *<br>Firm Name *<br>Address of the unit *<br>Requesting Free Sale Certificate with * | 9964231588 KARNATAKA ANTIBIOTICS & PHARMACEUT: NIRMAN BHAVAN, 80 FEET ROAD 1ST BLOCK, RAJAJINAGAR BANGALORE  Composition O No Composition O No  |
|                                                                                                    | Applicant Details<br>Name of the applicant *<br>Firm ID<br>Email ID of the firm *<br>Requesting Free Sale Certificate for *<br>Number of years of validity *  | Inukurthi Kalyan Teja<br>yiiyu<br>govindra@gmail.com<br>Ø Domestic Export<br>@ 1 year O 2 years | Mobile Number *<br>Firm Name *<br>Address of the unit *<br>Requesting Free Sale Certificate with * | 9964231588 KARNATAKA ANTIBIOTICS & PHARMACEUT: NIRMAN BHAVAN, 80 FEET ROAD 1ST BLOCK, RAJAJINAGAR BANGALORE  Composition O No Composition O No  |
|                                                                                                    | Applicant Details Name of the applicant * Firm ID Email ID of the firm * Requesting Free Sale Certificate for * Number of years of validity * Licence Details | Inukurthi Kalyan Teja<br>yiiyu<br>govindra@gmail.com<br>Domestic Export<br>© 1 year O 2 years   | Mobile Number *<br>Firm Name *<br>Address of the unit *<br>Requesting Free Sale Certificate with * | 9964231588  KARNATAKA ANTIBIOTICS & PHARMACEUT: NIRMAN BHAVAN, 80 FEET ROAD 1ST BLOCK, RAJAJINAGAR BANGALORE  Composition O No Composition O No |

Step 5 : Fill the Applicant Details & Photocopies details

Step 6 : Click on I agree checkbox and fill the Captcha Code as given & Submit

| SevaSindhu-PreProd<br>← → C <sup>a</sup> û | × +      | 🔏 serviceonline.gov.in/configureka/r                   | enderApplicationForm.do?serviceId | =2960003&UUID=63860974-a1b4-424 •••• 👽                                                                                                    | ✿ Q Search                                           |                      | - 8 ×         |
|--------------------------------------------|----------|--------------------------------------------------------|-----------------------------------|----------------------------------------------------------------------------------------------------|------------------------------------------------------|----------------------|---------------|
|                                            |          | Product Details *                                      |                                   |                                                                                                    |                                                      |                      |               |
|                                            |          | Name of the product *                                  | Composition *                     | Product Permission Letter No. *                                                                                                    | Date of Product Permission *                         |                      |               |
|                                            |          | trtret                                                 | rette                             | 21122                                                                                                    | 27/08/2020                                           | <b>■</b> 😣 🔂         |               |
|                                            |          | Additional Details                                     |                                   |                                                                                                    |                                                      |                      |               |
|                                            |          | Apply to the Office * Drugs Contr                      | ol Department (STATE)             |                                                                                                    |                                                      |                      |               |
|                                            |          |                                                        |                                   | Word verification                                                                                                    |                                                      |                      |               |
|                                            |          |                                                        |                                   | <b>jw62ka</b><br>Please enter the characters shown ab                                                                                                  | oove                                                 |                      |               |
|                                            |          |                                                        |                                   | jw62ka                                                                                                    |                                                      |                      |               |
|                                            |          |                                                        |                                   |                                                                                                    |                                                      | Draft 🖺 Submit 🛛 Olo | se 🛛 🗯 Reset  |
|                                            |          |                                                        | MINISTRY OF PANCHAYATI RAJ        |                                                                                                    | india<br>.govin 🚊 DeitY                              |                      |               |
|                                            |          |                                                        | Cor                               | Site is technically designed, hosted and maintained by Nation<br>ntents on this website is owned, updated and managed by the<br>POWERED BY SERVICEPLUS | nal Informatics Centre<br>Ministry of Panchayati Raj |                      |               |
| Find in page                               | ∧ ∨ High | nlight <u>A</u> ll Match <u>C</u> ase Match Djacritics | Whole Words                       |                                                                                                    |                                                      |                      |               |
| Type here to s                             | search   | O Ħ                                                    | 💼 🚖 💽 🌖                           | 🔄 🖾 📻 🚔 🍕 📣                                                                                                    |                                                      | ~ [] (               | 10) ENG 16:05 |

| SevaSindhu-PreProd X       | +                                                                                                    |                                                                          |                    | - 8                  |
|----------------------------|----------------------------------------------------------------------------------------------------|--------------------------------------------------------------------------|--------------------|----------------------|
| )→ ♂ ₪                     | Serviceonline.gov.in/configureka/applyPageForm.do?OWAS                                                                                 | P_CSRFTOKEN=T2TZ-6L3D-4Q31-QWPI-QZ39-A6 🚥 🗵 🏠 🔍 Search                   |                    | III\ 🗉 🔹             |
| 5                          |                                                                                                    | ಸೇವಾ ಸಿಂಧು<br>Seva Sindhu<br>Application for Departmental Examination cc | Real Rock          |                      |
| Menu                       | =                                                                                                    |                                                                          | 다. Themes Language | 🛔 Inukurthi Kalyan T |
| Apply for services         | message.draftRefNote                                                                                                    |                                                                          |                    |                      |
| View Status of Application | User Authentication                                                                                                    |                                                                          |                    |                      |
| Messages & Alerts 🛛 🔇      | Username as provided in IDMLA system of the Drugs Control<br>Department :<br>Password as provided in IDMLA system of the Drugs Control | bukamah 1964<br>abcd@abcd                                                |                    |                      |
|                            | Department : Applicant Details                                                                                                    |                                                                          |                    |                      |
|                            | Name of the applicant :                                                                                                    | Inukurthi Kalyan Teja                                                    |                    |                      |
|                            | Mobile Number:                                                                                                    | 9964231588                                                               |                    |                      |
|                            | Firm ID :                                                                                                    | yilyu                                                                    |                    |                      |
|                            | Firm Name :                                                                                                    | KARNATAKA ANTIBIOTICS & PHARMACEUTICALS LTD.                             |                    |                      |
|                            | Email ID of the firm :                                                                                                    | govindra@gmail.com                                                       |                    |                      |
|                            | Address of the unit :                                                                                                    | NIRMAN BHAVAN, 80 FEET ROAD 1ST BLOCK, RAJAJINAGAR BANGALORE             |                    |                      |
|                            | Requesting Free Sale Certificate for :                                                                                                 | Domestic                                                                 |                    |                      |
| n page AV                  | Highlight All Match Case Match Djacritics Whole Words                                                                                  |                                                                          |                    |                      |

Step 7: A fully filled form will be generated for user verification

# Step 8 : click on I agree and click on Attach annexure

| <br>Dence Number       | Dicence in Porm |                                                                                                    | Date or orant                                                                        | Ydi                      | a upto                             |
|------------------------|-----------------|----------------------------------------------------------------------------------------------------|--------------------------------------------------------------------------------------|--------------------------|------------------------------------|
| 422                    | Form 25         |                                                                                                    | 25/02/2016                                                                           | 25/                      | 02/2020                            |
| Product Details        |                 |                                                                                                    |                                                                                      |                          |                                    |
| Product Details        |                 |                                                                                                    |                                                                                      |                          |                                    |
| Name of the product    | Composition     | Product Permission Letter No.                                                                                             |                                                                                      | Date of Product Permissi | ion                                |
| trtret                 | rette           | 21122                                                                                                    |                                                                                      | 27/08/2020               |                                    |
| Additional Details     |                 |                                                                                                    |                                                                                      |                          |                                    |
| Apply to the Office    | Drugs C         | Control Department (STATE)                                                                                                |                                                                                      |                          |                                    |
| Draft Reference No :   | Draft_          | DD0095/2020/00009                                                                                                    |                                                                                      |                          |                                    |
| 27/8/2020 04:06:32 IST |                 |                                                                                                    |                                                                                      |                          | http://serviceonline.gov.in/cor    |
|                        |                 | <b>⊗</b> Atta                                                                                                    | ach Annexure 🕼 Edit                                                                  | S Cancel Circl           | k here to initiate new application |
|                        |                 |                                                                                                    | v ҧ   india   🏦                                                                      | Deit <b>v   🔋 🎞</b>      |                                    |
|                        |                 | Open Government Data (000) /                                                                                              |                                                                                      |                          | INDIA                              |
|                        | Si<br>Conte     | ite is technically designed, hosted and maintain<br>ints on this website is owned, updated and mani<br>POWERED BY SERVICE | ed by National Informatics Centre<br>aged by the Ministry of Panchayati Raj<br>IPLUS |                          |                                    |

| upby for sundates v   View all available survices C   texes gas & Alorts C   ATTCLE ENCLOSURE(S)   Letter of the concerned authority that is demanding the certificate   Single PDF consisting all the product permission letters   Single PDF consisting all the product permission letters   Single PDF consisting all the product permission letters   Single PDF consisting all the product permission letters   Single PDF consisting all the product permission letters   Single PDF consisting all the product permission letters   Single PDF consisting all the product permission letters   Single PDF consisting all the product permission letters   Single PDF consisting all the product permission letters   Single PDF consisting all the product permission letters   Single PDF consisting all the product permission letters   Single PDF consisting all the product permission letters   Single PDF consisting all the product permission letters   Single PDF consisting all the product permission letters   Single PDF consisting all the product permission letter   Output of attorney or authorization letter   Power of attorney or authorization letter   Power of attorney or authorization letter   Decument Format   Signe PDF consisting all the product permission letter   Power of attorney or authorization letter   Decument Format   Signe PDF consisting PDF consisting PDF consisting PDF consisting PDF consisting PDF consisting PDF consisting PDF consisting PDF consisting PDF consisting PDF consisting PDF consisting PDF consisting PDF consisting PDF con                                                                                                    | ) → C' @                     | Serviceonline.gov.in/configureka/editViewAnnexure.do?OWASP_CSRF     | TOKEN=T2TZ-6L3D-4Q31-QWPI-QZ39- ···· ☑ ☆ Q Sear                                 | ch                                                        | III\ 🗉 📽      |
|----------------------------------------------------------------------------------------------------|------------------------------|---------------------------------------------------------------------|---------------------------------------------------------------------------------|-----------------------------------------------------------|---------------|
| Verwall available services     two status of Application     texasges & A darts     C     Type of Enclosure*     Single PDr consisting of all the valid manufacturing licenses*     Single PDr consisting of all the valid manufacturing licenses*     Single PDr consisting of all the valid manufacturing licenses*     Single PDr consisting all the product permission letters*     Single PDr consisting all the product permission letters*     Single PDr consisting all the product permission letters*     Single PDr consisting all the product permission letters*     Single PDr consisting all the product permission letters*     Single PDr consisting all the product permission letters*     Single PDr consisting all the product permission letters*     Single PDr consisting all the product permission letter*        Single PDr consisting all the product permission letter* <th>Apply for services</th> <th>ATTACH ENCLOSURE(S)</th> <th></th> <th></th> <th></th>                                                                                                    | Apply for services           | ATTACH ENCLOSURE(S)                                                 |                                                                                 |                                                           |               |
| text statu of Application Image: Display the valid manufacturing licenses     Type of Endosers     Single PDF consisting of all the valid manufacturing licenses     Single PDF consisting of all the valid manufacturing licenses     Single PDF consisting all the product permission letters     Single PDF consisting all the product permission letters     Single PDF consisting all the product permission letters     Single PDF consisting all the product permission letters     Single PDF consisting all the product permission letters     Single PDF consisting all the product permission letters     Single PDF consisting all the product permission letters     Single PDF consisting all the product permission letters     Single PDF consisting all the product permission letters     Single PDF consisting all the product permission letters     Single PDF consisting all the product permission letters     Single PDF consisting all the product permission letters     Single PDF consisting all the product permission letters     Other of attorney or authorization letter     Power of attorney or authorization letter     Power of attorney or authorization letter     Power of attorney or authorization letter     Power of attorney or authorization letter     Power of attorney or authorization letter     Power of attorney or authorization letter     Power of attorney or authorizati                                                                                                    | View all available services  | Enclosure(s):                                                       |                                                                                 |                                                           |               |
| excasges & A Metta I     Single PDF consisting of all the valid manufacturing licenses*     Single PDF consisting all the valid manufacturing licenses*     Single PDF consisting all the valid manufacturing licenses*<                                                                                                    | View Status of Application < | Type of Enclosure                                                   | Enclosure Document                                                              | File/Reference                                            |               |
| single PDF consisting all the product permission letters '<br>Single PDF consisting all the product permission letters '<br>Decument Format<br>Letter of the concerned authority that is demanding the<br>critificate<br>·<br>Dewer of attorney or authorization letter '<br>Dewer of attorney or authorization letter '<br>Decument Format<br>Decument Format<br>Decument Fo | Messages & Alerts <          | Single PDF consisting of all the valid manufacturing licenses       | Single PDF consisting of all the valid manufacturing licenses                   | Browse sample.pdf                                         |               |
| Letter of the concerned authority that is demanding the<br>critificae<br>·<br>·<br>Power of attorney or authorization letter<br>·<br>·<br>·<br>Power of attorney or authorization letter<br>·<br>· Document Format<br>·<br>·<br>·<br>·<br>·<br>·<br>·<br>·<br>·<br>·<br>·<br>·<br>·<br>·<br>·<br>·<br>·<br>·<br>·                                                                                                    |                              | Single PDF consisting all the product permission letters $^{\ast}$  | Single PDF consisting all the product permission letters v<br>Occument Format   | Fetch from Digit.ocker Browse sample.pdf Scan             |               |
|                                                                                                    |                              | Letter of the concerned authority that is demanding the certificate | Letter of the concerned authority that is demanding the cerv<br>Document Format | Browse sample.pdf                                         |               |
| Cancel Cancel Cancel Cancel Cancel Cancel                                                                                                    |                              | Power of attorney or authorization letter *                         | Power of attorney or authorization letter v  Document Format                    | Fetch from Digilocker  Browse Scan  Fetch from Digilocker |               |
|                                                                                                    |                              |                                                                     |                                                                                 | Save Annexure                                             | Cancel ← Back |
|                                                                                                    |                              | MINISTRY OF PANCHAYATI PAJ                                          |                                                                                 |                                                           |               |

Step 9: Attach the annexures and save them

Step 10: Saved annexures will be displayed

| → C' 🏠 | 🗊 🔏 serviceonline.gov.in/configure                                                                                                    | ka/editSaveAnnexure.do?OWASP_CSRFT             | TOKEN=T2TZ-6L3D-4Q31-QWPI-QZ39-/                                                                                                 | ··· 🗵 🏠 🔍 Search                                                              | III\ 🗉 🖲             |
|--------|----------------------------------------------------------------------------------------------------|------------------------------------------------|----------------------------------------------------------------------------------------------------|-------------------------------------------------------------------------------|----------------------|
|        | uuer                                                                                                    | rette                                          | 21122                                                                                                    | 21/00/2020                                                                    |                      |
|        | Annexure List                                                                                                    |                                                |                                                                                                    |                                                                               |                      |
|        | 1) Single PDF consisting of                                                                                                    | f all the valid manufacturing licenses Sir     | ngle PDF consisting of all the valid manufacturir                                                                                | glicenses                                                                     |                      |
|        | 2) Single PDF consisting a                                                                                                    | II the product permission letters Sir          | ngle PDF consisting all the product permission                                                                                   | etters                                                                        |                      |
|        | 3) Letter of the concerned                                                                                                    | authority that is demanding the certificate Le | etter of the concerned authority that is demanding                                                                               | the certificate                                                               |                      |
|        | <ol> <li>Power of attorney or aut</li> </ol>                                                                                                    | norization letter Po                           | ower of attorney or authorization letter                                                                                         |                                                                               |                      |
|        | Additional Details                                                                                                    |                                                |                                                                                                    |                                                                               |                      |
|        | Apply to the Office                                                                                                    | Drug                                           | s Control Department (STATE)                                                                                                    |                                                                               |                      |
|        |                                                                                                    |                                                |                                                                                                    |                                                                               |                      |
|        | Draft Reference No :                                                                                                    | Draf                                           | tt_DD009S/2020/00009                                                                                                    |                                                                               |                      |
|        |                                                                                                    |                                                |                                                                                                    |                                                                               |                      |
|        |                                                                                                    |                                                |                                                                                                    |                                                                               |                      |
|        |                                                                                                    |                                                |                                                                                                    | 🚍 Ma                                                                          | ike Payment 8 Cancel |
|        |                                                                                                    |                                                |                                                                                                    |                                                                               |                      |
|        |                                                                                                    | *****                                          |                                                                                                    | 🔟   İndia   🕱 Deity   🛔 🚍                                                     |                      |
|        |                                                                                                    |                                                | Power To Empower Open Government Data (0GD) Pla                                                                                  |                                                                               | l .                  |
|        |                                                                                                    | Cor                                            | Site is technically designed, hosted and maintained<br>ntents on this website is owned, updated and manag<br>POWERED BY SERVICEP | by National Informatics Centre<br>ed by the Ministry of Panchayati Raj<br>LUS |                      |
|        | The second second secon |                                                |                                                                                                    |                                                                               |                      |

| SevaSindhu-PreProd          | < +                                    |                                                 |                                                                                        |                    | - 0                   |
|-----------------------------|----------------------------------------|-------------------------------------------------|----------------------------------------------------------------------------------------|--------------------|-----------------------|
| $ ightarrow$ C* $rac{1}{2}$ | 🛛 🔏 serviceonline.                     | ov.in/configureka/proccedToPayment.do?OWASP_CSI | RFTOKEN=T2TZ-6L3D-4Q31-QWPI-QZ39 🚥 🗵 🤱 🔍 Search                                        |                    | III\ 🖸 📽              |
|                             | taprist xerro                          |                                                 | ಸೇವಾ おOಧು<br>Seva Sindhu<br>Application for Departmental Examination conducted by KPSC | ஆட்டு<br>கவே ஃபு   |                       |
| Menu                        | =                                      |                                                 |                                                                                        | 다. Themes Language | 🛔 Inukurthi Kalyan Ti |
| Apply for services          | ~ PAYMENT                              | DETAILS                                         | ISSUE OF FREE SALE CERTIFICATE                                                         | 1                  |                       |
| View all available services |                                        | Mode Of Payment                                 | 🔿 Paytm 🔿 Bill Desk Payment 🛞 Cash                                                     |                    |                       |
| View Status of Application  | - <u> </u>                             | the light of the                                | 2520.0                                                                                 |                    |                       |
| Messages & Alerts           | ×                                      | Application Fee                                 | 2500.0                                                                                 |                    |                       |
|                             |                                        | Total Amount to be paid (in Rs.)                | 2500.0                                                                                 |                    |                       |
|                             |                                        | Receipt No. *                                   |                                                                                        |                    |                       |
|                             |                                        | Payment Date *                                  |                                                                                        | =                  |                       |
|                             |                                        |                                                 | (Select last 20 days from current date)                                                |                    |                       |
|                             |                                        |                                                 |                                                                                        | 🖺 Make Payment     | O Reset S Cancel      |
|                             |                                        |                                                 |                                                                                        |                    |                       |
|                             |                                        |                                                 |                                                                                        |                    |                       |
|                             |                                        | *****                                           | 🗌 🔿 olata dov 🔟 🗌 india 🗌 🖤 🛌                                                          |                    |                       |
| n page 🔨 🔨                  | ✓ Highlight <u>A</u> ll Match <u>C</u> | ase Match Djacritics Whole Words                |                                                                                        |                    |                       |

Step 11: Click on Make Payment and proceed

Step 12: After Payment is Successful, Sakala acknowledgement will be generated

| View Status of Application Messages & Alerts |                                                   | ಕರ್ನಾಟಕ ಸರ್ಕಾರ                                                                                                    |
|----------------------------------------------|---------------------------------------------------|----------------------------------------------------------------------------------------------------|
|                                              | Sakala                                            | Acknowledgement/ಸಕಾಲ ಸ್ನೀಕೃತಿ                                                                                                    |
|                                              | Office Name /ಕಛೇರಿ ಹೆಸರು                          | Drugs Control Department                                                                                                    |
|                                              | Sakala No/ಸಕಾಲ ಸಂಖ್ಯೆ                             | DD009S200000009                                                                                                    |
|                                              | Application Date /ಅರ್ಜಿಯ ದಿನಾಂಕ                   | 27/08/2020                                                                                                    |
|                                              | Service Requested /ವಿನಂ.ತಿಸಿದ ಸೇವೆ                | Issue of Free Sale Certificate                                                                                                    |
|                                              | Applicant Name /ಅರ್ಜಿದಾರರ ಹೆಸರು                   | Inukurthi Kalyan Teja                                                                                                    |
|                                              | Applicant Address /ಆರ್ಜಿದಾರರ ವಿಳಾಸ                | NIRMAN BHAVAN, 80 FEET ROAD 1ST BLOCK, RAJAJINAGAR BANGALORE                                                                                                    |
|                                              | Mobile No /ಮೊಬೈಲ್ ಸಂಖ್ಯೆ                          | 9964231588                                                                                                    |
|                                              |                                                   | Type of document(s)         Document(s) Attached           Single PDF consisting all the product permission<br>letters         Single PDF consisting all the product permission<br>letters |
|                                              | Documents Submitted /ದಾಖಲಾತಿಗಳನ್ನು ಸಲ್ಲಿಸಿದಮಾಹಿತಿ | Power of attorney or authorization letter Power of attorney or authorization letter                                                                                                    |
|                                              |                                                   | Single PDF consisting of all the valid manufacturing licenses Single PDF consisting of all the valid manufacturing licenses                                                                |
|                                              | ನೇವ                                               | Letter of the concerned authority that is demanding<br>the certificate the certificate                                                                                                    |
|                                              | Payment Status /ಪಾವತಿ ಸ್ವಿತಿ                      | Payment paid Successfully / /ಪಾವತಿ ಯಶಸ್ವಿಯಾಗಿ ಪಾವತಿಸಲಾಗಿದೆ                                                                                                    |
|                                              | Payment Mode /ಪಾವತಿ ವಿಧಾನ                         | Cash                                                                                                    |
|                                              | Transaction ID /ವ್ಯವಹಾರ ಐಡಿ                       | Not Applicable/ಅನ್ಮಯಿಸುವುದಿಲ್ಲ                                                                                                    |
|                                              | Transaction Data and Time / 1 1800 8 2008         | 0000/90/30                                                                                                    |